/ Sistemas de Carga de Baterías / Tecnología de Soldadura / Electrónica Solar

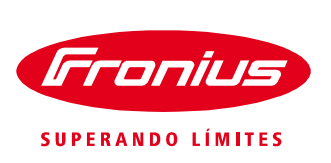

### / Fronius Configuration Tool ¿Qué es? ¿Cómo se usa?

**El software Fronius Configuration Tool** es una herramienta que ofrece Fronius para la mejor asistencia posible para el diseño de sus sistemas fotovoltaicos. Mediante la captura de datos en campos de entrada claramente dispuestos, obtendrá rápida y sencillamente las diferentes posibilidades de configuración representadas gráficamente.

/ Descargue el archivo .ZIP, lo puede hacer desde el siguiente link:

http://www.fronius.com.mx/cps/rde/xchg/SID-087C5447-8A7B6A68/fronius\_mexico/hs.xsl/6884\_9248.htm

| Attp://www.fronius.com.mx/cps/rde/xchg/SID-087C544                                                                                                    | 7-8A7! ♀ 중 ♂ × 🏄 Microsoft Dynamics CRM                                                                                                    | 🏉 Fronius México, Tecnología 🗵                                                                                                    |                                                                                                    |    |                                      |  |
|----------------------------------------------------------------------------------------------------|----------------------------------------------------------------------------------------------------|----------------------------------------------------------------------------------------------------|----------------------------------------------------------------------------------------------------|----|--------------------------------------|--|
| Archivo Edición Ver Favoritos Herramientas Ayuda                                                                                                    |                                                                                                    |                                                                                                    |                                                                                                    |    |                                      |  |
|                                                                                                    | Ÿ                                                                                                    | Ingresar el término de bú                                                                                                    | squeda Q                                                                                                    |    |                                      |  |
| Sistemas de Carga de Baterías                                                                                                    | Tecnología de Soldadura                                                                                                    | Electrónica Solar                                                                                                    | La Empresa                                                                                                    |    |                                      |  |
| Home / Electrónica Solar / Información y Soporte / Descargas de Software Software      • Descargas de Software  Software      • Software  Software      • Software  Fronius Solar.configurator V6.228 English |                                                                                                    |                                                                                                    |                                                                                                    |    |                                      |  |
| Drivers                                                                                                    | ¡Más amplio y más fácil de usar!<br>Dimensione su instalación. El Solar<br>para el diseño exacto de sus sisten<br>campos de entrada, claramente dis<br>diferentes posibilidades de configur<br>aplicación, que se explica por si so<br>ramales, tipos de módulos, sus áng<br>sistemas más complejos se dejan co<br>Descargo de Responsabilidad.<br>El Fronius Configurator Tool ha s<br>usuarios con diseños de sistema<br>apropiada para su uso. Al utilizar | configurator le ofrece la mejo<br>nas fotovoltaicos. Mediante la<br>puestos, obtendrà ràpida y se<br>ración representadas gráficar<br>la, podrà navegar fàcilmente e<br>lujos de inclinación y cablead<br>dimensionar de forma óptima :<br>sido desarrollado por Fronit<br>s pero no garantiza que la a<br>r el Configurador, el usuario | or asistencia posible<br>captura de datos en<br>incillamente las<br>enerte. Con esta<br>a través de los<br>os. Incluso los<br>sin ningún problema.<br>Us para asistir a<br>configuración sea la<br>reclama toda la | EA | Fronius Solar.configurator<br>V6.225 |  |

### Abra la carpeta y ejecute el archivo .HTM

| Nombre                           | Тіро                   | Tamaño comprimido |
|----------------------------------|------------------------|-------------------|
| 📡 CL.jpg                         | Imagen JPEG            | 6 KB              |
| 🔁 ConfigToolHelp.pdf             | Adobe Acrobat Document | 20 KB             |
| 🔊 Fronius Configuration Tool.htm | Documento HTML         | 74 KB             |
| 📭 Fronius Logo EN_scaled.png     | Imagen PNG             | 9 KB              |
| 🔄 fronius_logo.jpg               | Imagen JPEG            | 35 KB             |
| 🔁 IG Config README.pdf           | Adobe Acrobat Document | 23 KB             |
| 🔛 IG Plus 38.jpg                 | Imagen JPEG            | 23 KB             |
| 🔛 IG Plus 75.jpg                 | Imagen JPEG            | 19 KB             |
| 🔄 IG Plus 120.jpg                | Imagen JPEG            | 16 KB             |
| 🔛 IG-3000.jpg                    | Imagen JPEG            | 26 KB             |
| 🔛 IG-5100.jpg                    | Imagen JPEG            | 26 KB             |
| 🔛 Logo_auf_blau.JPG              | Imagen JPEG            | 21 KB             |

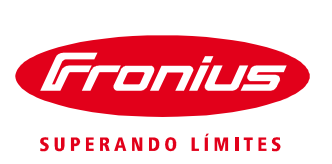

/ Ventana que aparecerá al ejecutar el archivo

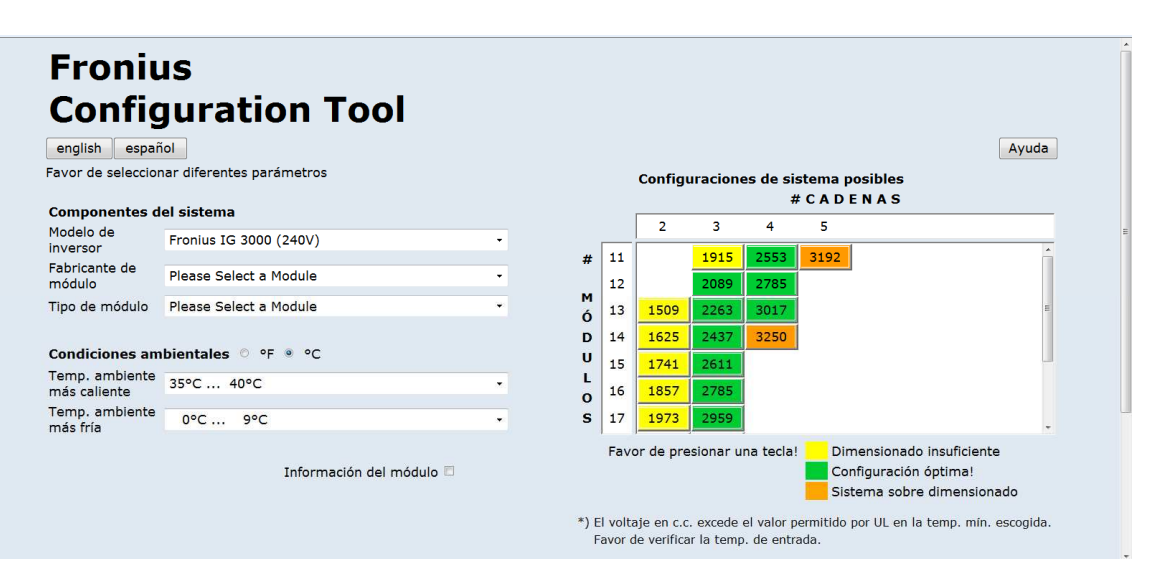

/ Opción de elegir idioma deseado entre inglés y español.

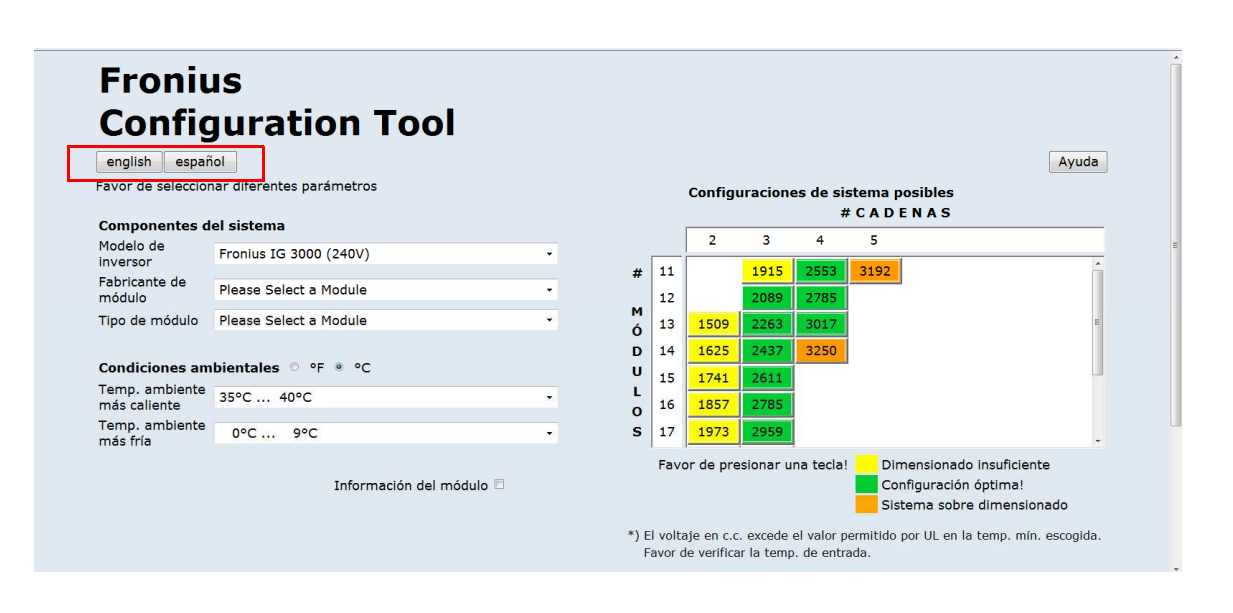

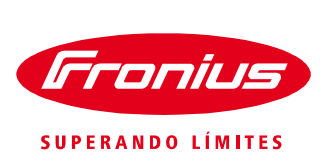

- / Elija Modelo de inversor (Series Fronius IG, IG Plus y CL).
- / Seleccione la marca del módulo que va a usar para su diseño del arreglo Fotovoltaico.
- / Elija el tipo de módulo.

| Fronius<br>Configuration Tool<br>english español<br>Favor de seleccionar diferentes parámetros<br>Componentes del sistema<br>Modelo de<br>Pronius IG 3000 (240V)                                                                                                    | Collectandoutiascicopi 150Tech Collectandoutiascicopi 150Tech Collectandouti 150Tech Collectandoutiascicopi 150Tech Collectandoutiascic | Fronius<br>Configuration Tool<br>english español<br>Favor de seleccionar diferentes parámetros<br>Componentes del sistema                                                                                                    |
|----------------------------------------------------------------------------------------------------|----------------------------------------------------------------------------------------------------|----------------------------------------------------------------------------------------------------|
| Fabricante de<br>módulo     Frontus (G 3000 (2400)       Tipo de módulo     Frontus (G 4000 (2400)       Trontus (G 5100 (2400)     Frontus (G 5200 LV (208V)       Frontus (G 5200 LV (208V)     Frontus (G Plus 3.0-1 UNI (208V/240V/277V)       Temp. ambiente<br>más caliente<br>más fria     Frontus (G Plus 3.0-1 UNI (208V/240V/277V)       Temp. ambiente<br>más fria     Frontus (G Plus 3.0-1 UNI (208V/240V/277V)       Temp. ambiente<br>más fria     Frontus (G Plus 5.0-1 UNI (208V/240V/277V)       Frontus (G Plus 7.0-1 UNI (208V/240V/277V)       Frontus (G Plus 7.0-5 UNI (208V/240V)/277V)       Frontus (G Plus 10.0-1 UNI (208V/240V)/277V)       Frontus (G Plus 11.4-1 UNI (208V/240V)/277V)       Frontus (G Plus 11.4-1 DE Delta (208V/240V)       Frontus (G Plus 11.4-1 DE Delta (208V/240V)       Frontus (G Plus 11.4-1 DE Delta (208V/240V)       Frontus (G Plus 11.4-1 DE Delta (208V/240V)       Frontus (G Plus 11.4-1 DE Delta (208V/240V)       Frontus (G S L 3.3 Delta (208V/240V)       Frontus (G S S Delta (208V/240V)       Frontus (G S S Delta (208V/240V)       Frontus (G S S Delta (208V/240V)       Frontus (G S S Delta (208V/240V)       Frontus (G S S Delta (208V/240V)       Frontus (G S S Delta (208V/240V)       Frontus (G S S Detta (208V/240 | Componentse if<br>Modelo de<br>Inversor Attor Rower<br>Attor Rower<br>By Solar<br>Canadian Solar Inc.<br>CEG<br>Centennial Global<br>Centennial Global                                                                                                    | Modelo de<br>inversor Fronius IG 3000 (240V) •   Fabricante de<br>módulo Please Select a Module •   Tipo de módulo Please Select a Module •   Condiciones ambientales • F * °C   Temp, ambiente<br>más caliente 35°C 40°C •   Temp, ambiente<br>más fría 0°C 9°C • |

/ ¡Importante! ¿No encuentra el módulo que necesita? Por favor consiga la hoja técnica del módulo (Data-sheet) y mándela adjunta vía E-mail al Soporte Técnico Fronius Mexico <u>pv-support-mexico@fronius.com</u> solicitando se anexe en la siguiente versión del software configuration tool. El software es actualizado el jueves de cada semana. Puede identificar que versión de Software tiene en la esquina inferior derecha de la ventana.

| Sistema sobre dimensionado                                                                                                    |
|----------------------------------------------------------------------------------------------------|
| *) El voltaje en c.c. excede el valor permitido por UL en la temp. mín. escogida.<br>Favor de verificar la temp. de entrada.                                                          |
| Configuración óptima!                                                                                                    |
| Número de cadenas: 3<br>Número de módulos por cadena: 15<br>Corriente máxima de cadena: 3.3 A<br>Corriente máxima fotovoltaica: 9.8 A<br>V <sub>ec</sub> max. de acuerdo a NEC: 361 V |
| индиниш V6.232                                                                                                    |
| R 100% 👻                                                                                                    |

/ Paso muy importante: Seleccione por favor las condiciones ambientales de máxima y mínima temperatura del lugar en donde instalara su sistema Fotovoltaico, esto lo puede hacer en grados Centígrados o grados Fahrenheit.

| Temp. ambiente<br>más caliente | 35°C 4 | 40°C |                          | • |
|--------------------------------|--------|------|--------------------------|---|
| Temp. ambiente<br>más fría     | 0°C    | 9°C  |                          | • |
|                                |        |      | Información del módulo 🗉 |   |

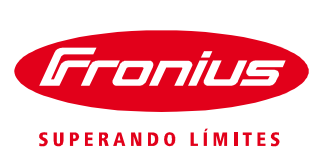

/ Puede activar la casilla "Mostrar detalles de modulo" para comprobar que los datos técnicos sean correctos. Con esta acción se desplegara una lista en la parte inferior izquierda de la ventana.

| más fría                       |           | Información del mód                    | ulo     | Favo        |
|--------------------------------|-----------|----------------------------------------|---------|-------------|
| Información del m              | ódulo     |                                        |         | *) El volta |
| Fabricante                     | Please Se | elect a Module                         | Favor d |             |
| Módulo                         | Please Se | Please Select a Module                 |         |             |
| Tensión de circuito<br>abierto | 22.1 V    | Corriente de<br>cortocircuito          | 3.68 A  |             |
| Potencia en MPP                | 58 Wp     | Tensión en MPP                         | 17.8 V  |             |
| Corriente en MPP               | 3.26 A    | Tensión de circuito<br>abierto a -10°C | 24.8 V  |             |
| Tensión MPP 70°C               | 14.32 V   | Tensión MPP 50°C                       | 15.87 V |             |

/ Ahora ya puede visualizar del lado derecho superior una tabla con posibles configuraciones de su sistema. Los valores en horizontal corresponden a los números de series / cadenas / strings y en vertical se muestra el número de módulos por string. Cada casilla indica una posible configuración y la potencia de salida.

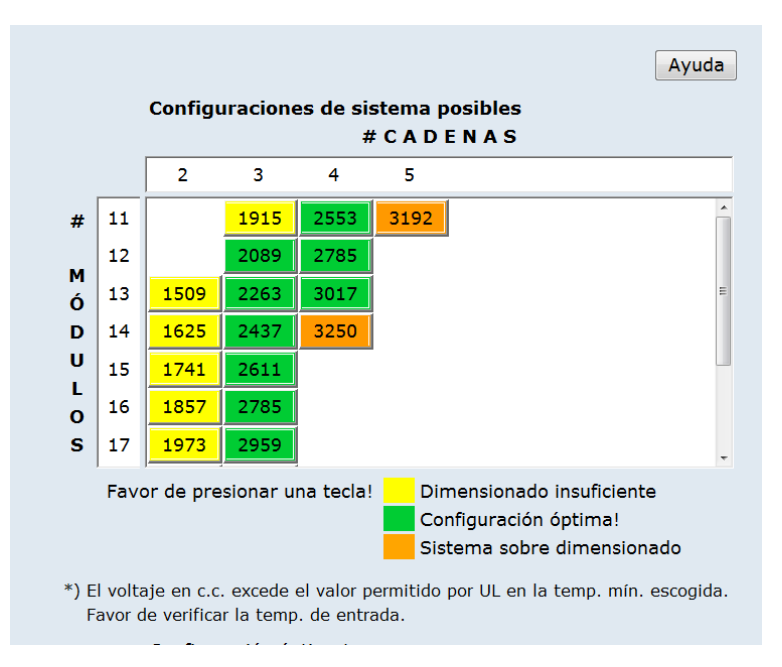

/ El color de cada una de las casillas clasifica la potencia deseada en relación a la potencia nominal del inversor, según la cual la configuración puede ser:

Insuficiente: Bajo nivel de Potencia de salida para el Inversor respecto a su Potencia Nominal.

Óptimo: Potencia ideal para servicio del inversor.

Sobredimensionado: Potencia muy alta donde se pueden estar sobrepasando valores de entrada del Inversor.

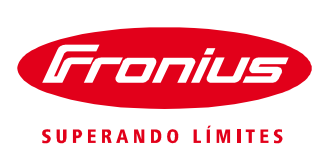

- A demás cuide que la configuración elegida no contenga el símbolo de asterisco "\*" ya que puede estar sobrepasando algún límite en voltaje o corriente permitido por el inversor seleccionado.
- / Solamente con dar un click izquierdo en la casilla deseada se desplegará en el lado inferior derecho información técnica de su arreglo fotovoltaico.

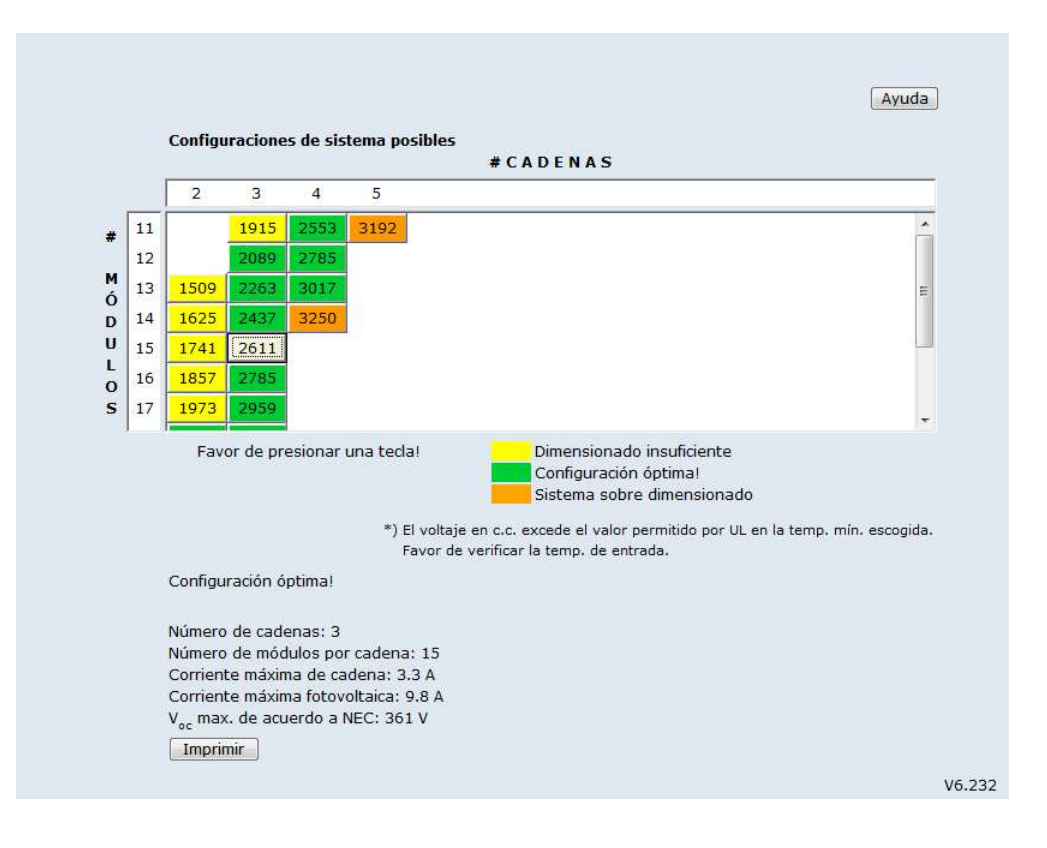

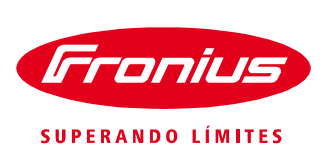

 Al dar un click en el botón de imprimir se generara un archivo con la información técnica de su arreglo fotovoltaico, similar al formato siguiente:

## **Configuration Details**

| Inversor:                                             | Fronius IG 3000 (240V)                        |
|-------------------------------------------------------|-----------------------------------------------|
| Módulo:                                               | Please Select a Module Please Select a Module |
| Configuración:                                        | 3 cadena(s) x 15 módulos                      |
| Potencia total fotovoltaica:                          | 2611 Wp                                       |
| Corriente máx. del generador:                         | 9.8 A                                         |
| Corriente máx. por cadena:                            | 3.3 A                                         |
| Valores de entrada                                    |                                               |
| Módulo:                                               | Please Select a Module Please Select a Module |
| Temp. ambiente más fría:                              | 0°C 9°C                                       |
| Temp. ambiente más caliente:                          | 35°C 40°C                                     |
| Parámetros de cadena                                  |                                               |
| Tensión de circuito abieto a 25°C:                    | 331.5 V                                       |
| Tensión max. de circuito abierto de acuerdo a<br>NEC: | 361V                                          |
| Corriente de cortocircuito:                           | 3.68 A                                        |
| Potencia en MPP (25°C):                               | 870 Wp                                        |
| Tensión en MPP (25°C):                                | 267 V                                         |
| Tensión min. en MPP:                                  | 227.3 V                                       |
| Corriente en MPP (25°C):                              | 3.26 A                                        |

/ Nuestro configurador usa los parámetros de la STC.

# STC/PTC Ratings

Standard Test Conditions (STC)

| 7 | 1000 W/m <sup>2</sup> | Irradiación   |
|---|-----------------------|---------------|
| 7 | 25 °C                 | Temperatura   |
| / | 0 m/s                 | Veloc. Viento |
| / | 1.5                   | Masa de aire  |

PVUSA Test Conditions (PTC)

| / 1000 W/m <sup>2</sup> | Irradiación |
|-------------------------|-------------|
|-------------------------|-------------|

- / 45 °C .....Temperatura
- / 1 m/s ..... Veloc. Viento
- / 1.5 ..... Masa de aire

### Descargo de Responsabilidad.

El Fronius Configurator Tool ha sido desarrollado por Fronius para asistir a usuarios con diseños de sistemas pero no garantiza que la configuración sea la apropiada para su uso. Al utilizar el Configurador, el usuario absorbe toda la responsabilidad por la exactitud y validez de los resultados, incluyendo, pero no limitándose, a diseño de sistemas, desempeño y cumplimiento de códigos. Es responsabilidad del usuario verificar que el diseño del sistema será adecuado a sus necesidades específicas (tipo de montaje, orientación, etc.), de acuerdo a su ubicación, códigos y normas locales.